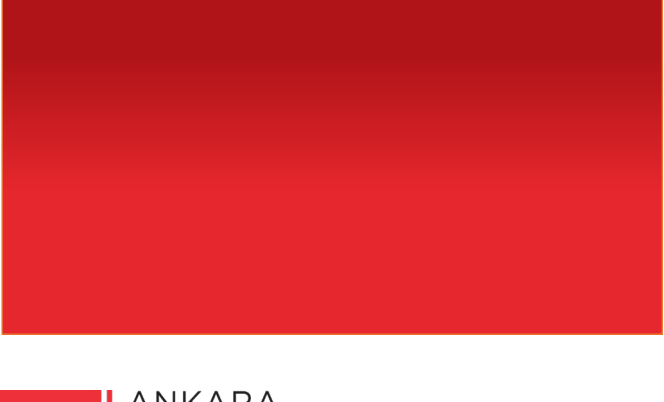

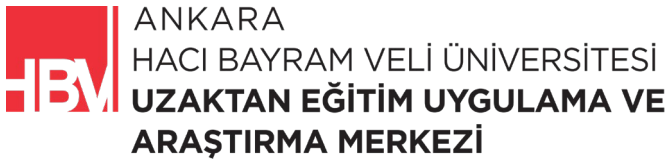

# **İNTERNET PROGRAMCILIĞI**

www.hacibayram.edu.tr/uzem

Bu bölümde proje içinde kullanılacak olan verilerin veritabanına kaydedilmesi, verilerin listelenmesi ve detay sayfası işlemlerine yönelik uygulamalara yer verilmiştir.

## 1. VERILERIN LISTELENMESI

**ADIM 1: MovieRepository.cs** dosyasında 3 tane film bilgisi vardı, 6 film bilgisi olacak şekilde düzenleyelim. 3 lü listeyi kopyalayıp altına yeniden yapıştırıyoruz (parantez sonrası virgüle dikkat ediniz).

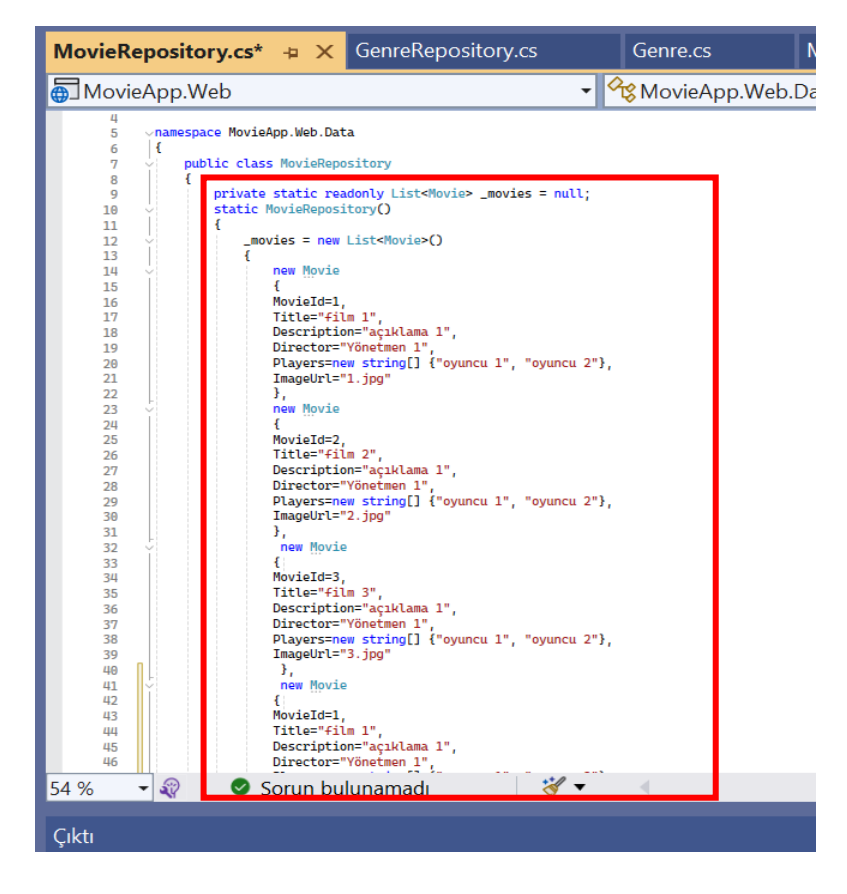

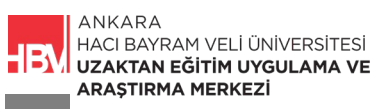

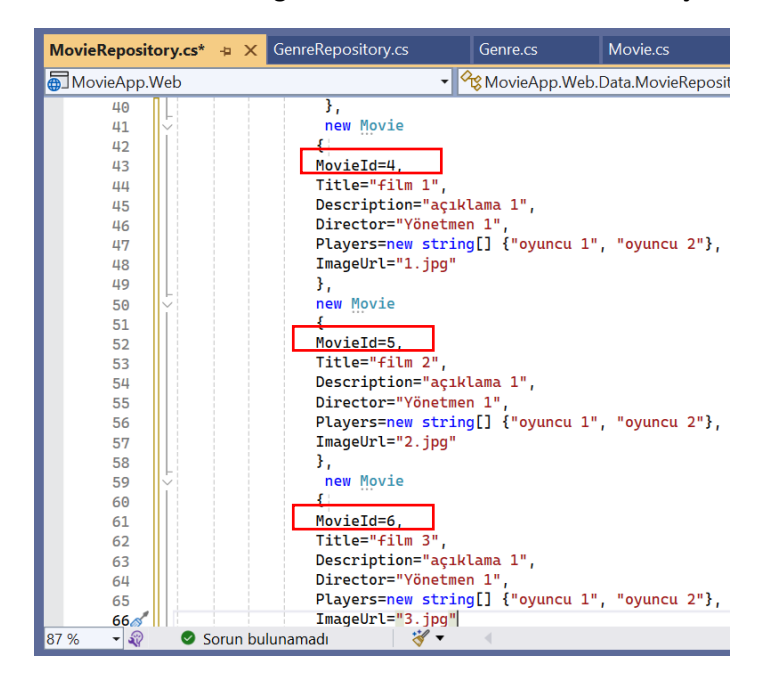

ADIM 2: Movield bilgilerini 3 ten sonra devam edecek şekilde düzenleyelim.

**ADIM 3:** Anasayfada (Home Controller aracılığıyla) tek bir film bilgisi gösteriyorduk. **HomeController** içindeki tek film ile ilgili kodları temizleyelim. Return View içini temizlemeyi unutmayınız!

NOT: Film Bilgilerini Repository üzerinden anasayfaya aktaracağız. HomeController da film bilgileri yerine, MovieRepository.cs ye yönlendirme yapacağız.

| HomeController.cs 👍 | X MovieRepository.cs*                  | Genre.cs         | Movie.cs             |
|---------------------|----------------------------------------|------------------|----------------------|
| 🖶 MovieApp.Web      | •                                      | 🖌 😪 MovieApp.We  | b.Controllers.HomeCc |
| 1 vusing            | <pre>Microsoft.AspNetCore.Mvc;</pre>   |                  |                      |
| 2 using             | <pre>MovieApp.Web.Models;</pre>        |                  |                      |
| 3 using             | <pre>System.Collections.Generi</pre>   | .с;              |                      |
| 4                   |                                        |                  |                      |
| 5 vnames            | <pre>space MovieApp.Web.Controll</pre> | ers              |                      |
| 6 {                 |                                        |                  |                      |
| 8î 7 V              | oublic class HomeController            | : Controller     |                      |
| 8                   |                                        |                  |                      |
| 9                   | public lactionResult in                | dex()            |                      |
| 10                  | i string filmPacligi                   | -"film baclağa". |                      |
| 11 10               | string filmAsiliama                    | - "filmin popul  | ama call t           |
| 12                  | string filmVonetmen                    | = "filmin vönot  | mon ada":            |
| 13                  | string[] ovuncular                     | = { "ovuncu 1"   | "ovuncu 2" "ovun     |
| 15                  | Sering[] Syundatar                     | ( by and a 1     | oyuncu 2 y oyun      |
| 16                  | var m = new Movie()                    | :                |                      |
| 17                  | m.Title = filmB                        | asligi;          |                      |
| 18                  | m.Description =                        | filmAciklama;    |                      |
| 19                  | m.Director = fi                        | .lmYonetmen;     |                      |
| 20                  | m.Players = oyu                        | incular;         |                      |
| 21                  | m.ImageUrl = "1                        | .jpg";           |                      |
| 22                  |                                        |                  |                      |
| 23                  | <pre>return View(m);</pre>             |                  |                      |
| 24                  | }                                      |                  |                      |
| 25 🗸                | public IActionResult Ab                | out()            |                      |
| 26                  | ł                                      |                  |                      |

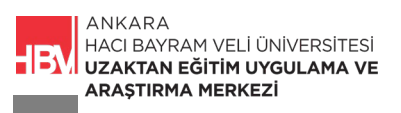

ADIM 4: Silme işleminden sonra HomeController görünümü aşağıdaki gibi olmalı.

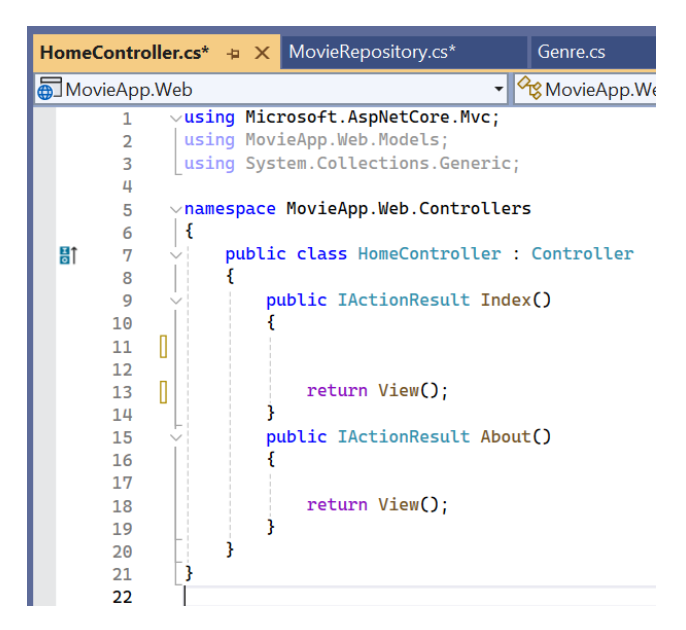

**ADIM 5: Repository** üzerinden aktaracağımız bilgilerin görselleri için Models a sağ tıklayarak yeni bir sınıf (class) oluşturuyoruz. **HomePageViewModel.cs** olarak isimlendiriyoruz.

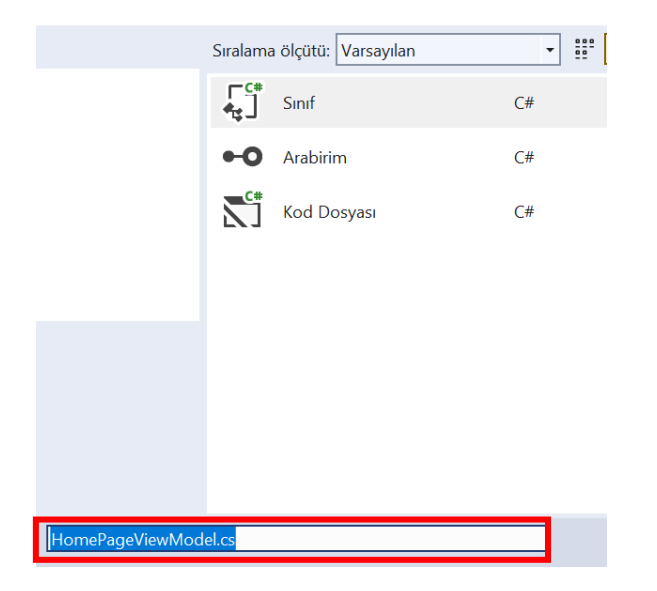

**ADIM 6:** Örneğin anasayfada göstermek istediğimiz film listesini filtreleyip gösteriyor olsaydık. (Populerfilmler gibi) **HomePageViewModel.cs** sayfasına ilgili kod bloğunu şu şekilde ekleriz.

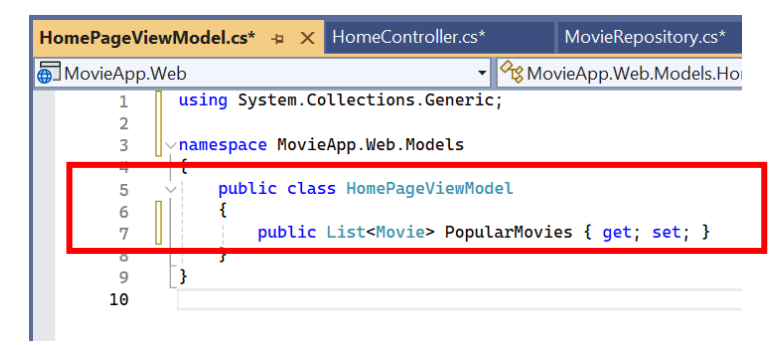

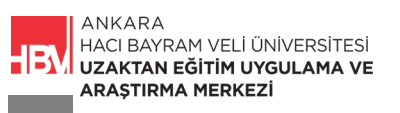

ADIM 7: HomeController.cs dosyası HomePageViewModel.cs e göre düzenlenir.

NOT: Popüler filmlerin bilgileri MovieRepository üzerinden gelecek şekilde düzenlendi.

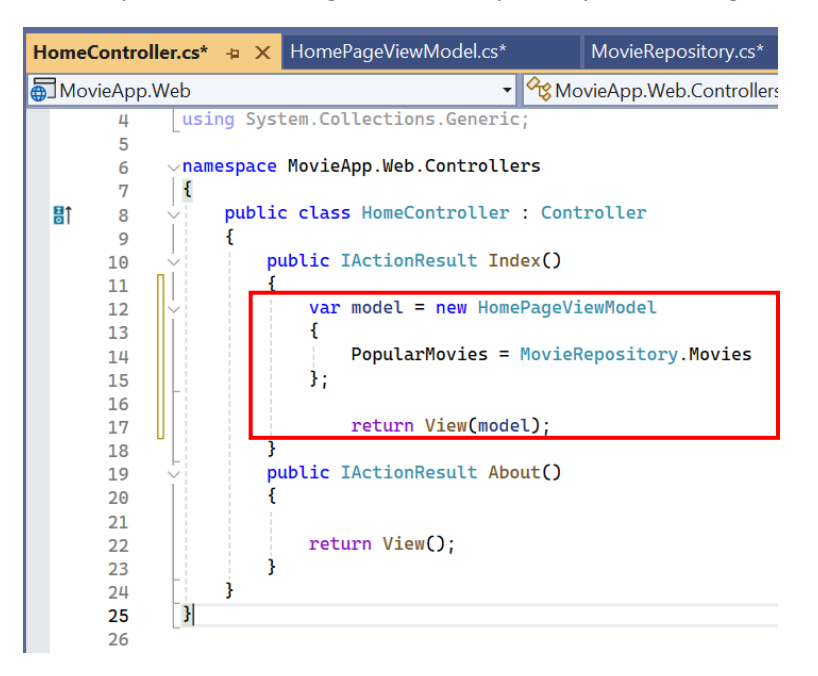

ADIM 8: ilgili namespace lerin varlığını HomeController da kontrol ediniz eksik olanları tamamlayınız.

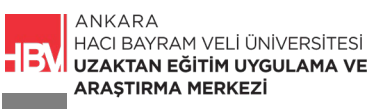

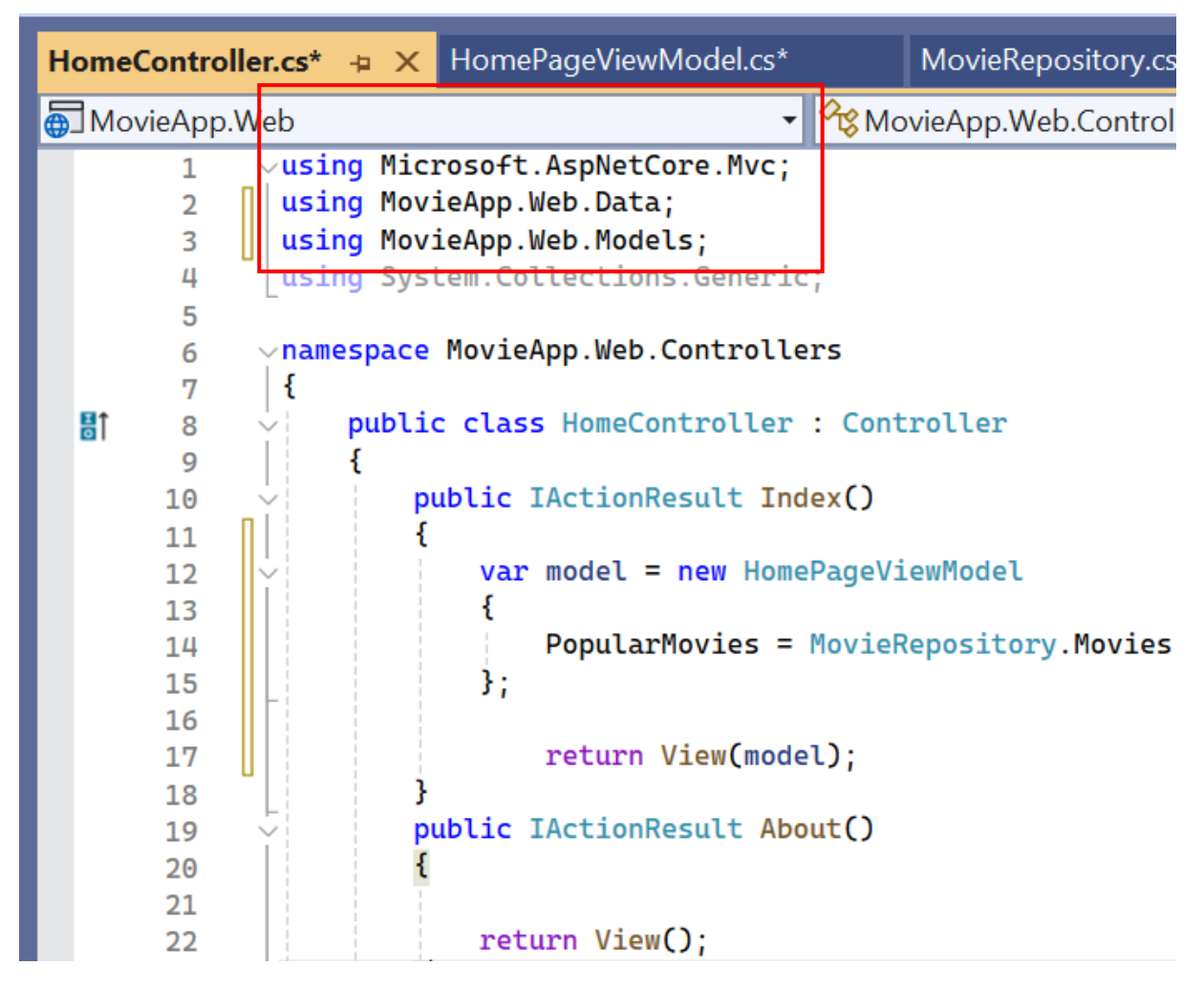

**ADIM 9:** HomePageViewModel i Anasayfada karşılamak için ilgili kod satırını Views Klasöründeki Home içerisindeki **Index.cshtml** de düzenliyoruz. <u>@model Movie</u> yerine <u>@model HomePageViewModel</u> yazılır.

| Index.cshtml* | * -⊧ X                                                                               | HomeController.cs*                      | Home                   | PageViewModel.   |
|---------------|--------------------------------------------------------------------------------------|-----------------------------------------|------------------------|------------------|
| Œ MovieApp    | Web                                                                                  |                                         | •                      | ,                |
| 1             | <mark>@model</mark>                                                                  | HomePageViewModel                       |                        |                  |
| 2             |                                                                                      |                                         |                        | J                |
| 3             | <mark>@secti</mark>                                                                  | <mark>.on</mark> header                 |                        |                  |
| 4             | {                                                                                    |                                         |                        |                  |
| 5             | <mark>@</mark> a                                                                     | wait Html.PartialAsy                    | /nc <mark>("_</mark> h | eader")          |
| 6             | }                                                                                    |                                         |                        |                  |
| 7             |                                                                                      |                                         |                        |                  |
| 8             | @secti                                                                               | <mark>.on</mark> scripts <mark>{</mark> |                        |                  |
| 9             | <s< td=""><th>cript src="~/js/scr</th><td>ipt.js"</td><td><pre>&gt; </pre></td></s<> | cript src="~/js/scr                     | ipt.js"                | <pre>&gt; </pre> |
| 10            | }                                                                                    |                                         |                        |                  |
| 11            |                                                                                      |                                         |                        |                  |
| 12            |                                                                                      |                                         |                        |                  |

ADIM 10: Index.cshtml sayfasında döngü kod bloğu aşağıdaki gibi düzenlenir.

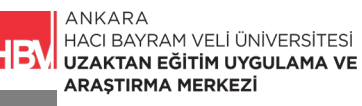

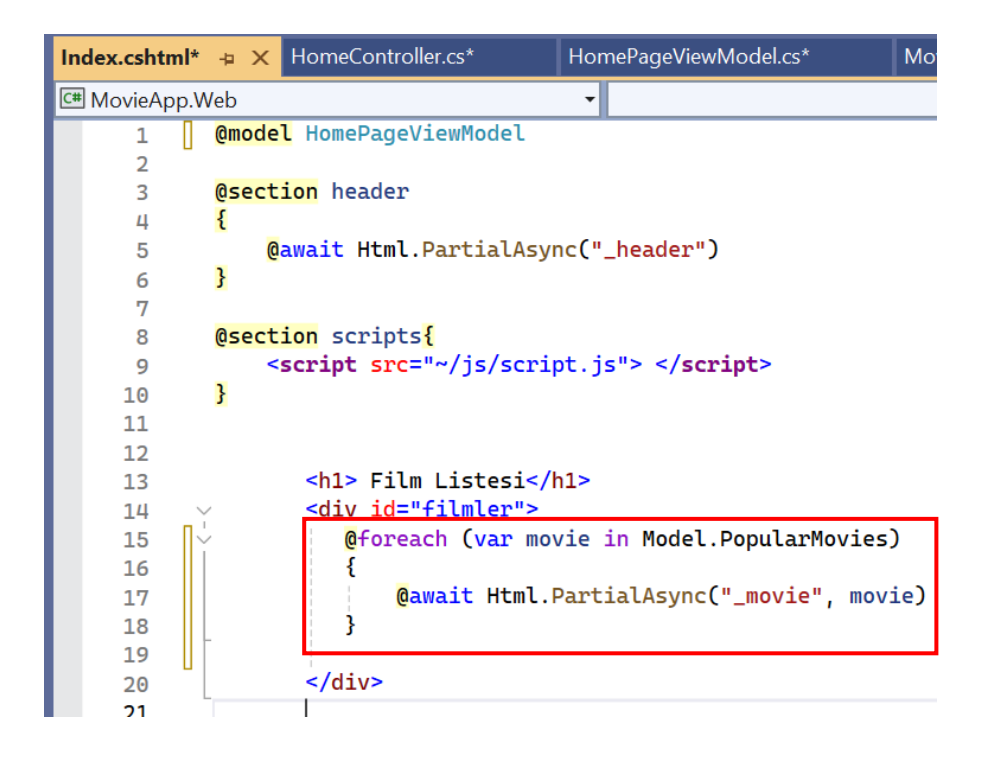

ADIM 11: Çalıştırıp anasayfada 6 tane film olup olmadığı kontrol edilir.

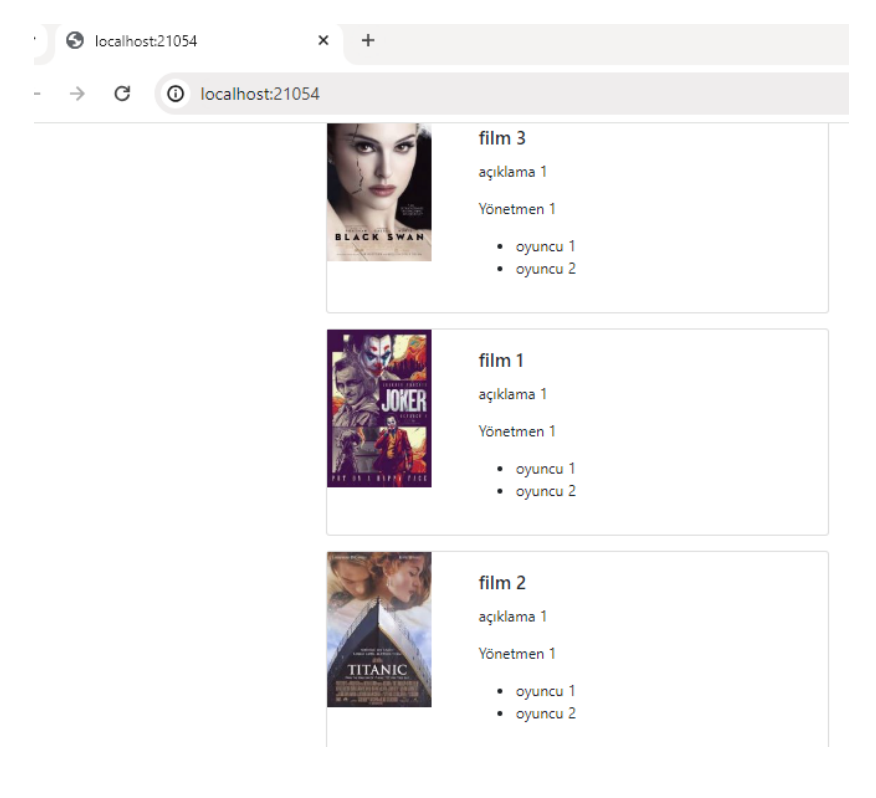

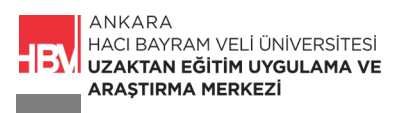

**ADIM 12: Movie/list** deki film bilgileri de Repository üzerinden gelecek şekilde ayarlansın. Bunun için öncelikle **MoviesController.cs** içindeki film listesi kod bloğunu silelim.

| MoviesCo | ntroller.cs 👍 🗙 Index.cshtml                  | HomeController.cs                   |
|----------|-----------------------------------------------|-------------------------------------|
| 🖶 MovieA | pp.Web                                        | <ul> <li>MovieApp.Web.Co</li> </ul> |
| 12       | return View();                                |                                     |
| 13       | }                                             |                                     |
| 14       |                                               |                                     |
| 15       | //localhost:***/movies/list                   |                                     |
| 16       | r                                             |                                     |
| 17       | var filmlistosi - now List <movio>(</movio>   | )                                   |
| 10       | {                                             | ,<br>,                              |
| 20       | new Movie                                     |                                     |
| 21       | {                                             |                                     |
| 22       | Title="film 1",                               |                                     |
| 23       | Description="açıklama 1",                     |                                     |
| 24       | Director="Yönetmen 1",                        |                                     |
| 25       | Players=new string[] {"oyuncu                 | 1", "oyuncu 2"},                    |
| 26       | ImageUrl="1.jpg"                              |                                     |
| 27       | 3,                                            |                                     |
| 28       | new Movie                                     |                                     |
| 29       | i<br>Titlo-"film 2"                           |                                     |
| 30       | Description="activitates 1"                   |                                     |
| 32       | Director="Yönetmen 1"                         |                                     |
| 33       | Players=new string[] {"ovuncu                 | 1". "ovuncu 2"}.                    |
| 34       | ImageUrl="2.jpg"                              | - 1 - 2                             |
| 35       | },                                            |                                     |
| 36       | new Movie                                     |                                     |
| 37       | £                                             |                                     |
| 38       | Title="film 3",                               |                                     |
| 39       | Description="açıklama 1",                     |                                     |
| 40       | Director="Yönetmen 1",                        |                                     |
| 41       | Players=new string[] {"oyuncu }               | 1", "oyuncu 2"},                    |
| 42       | Imageor't="3.jpg"                             |                                     |
| 43       | - 3-1                                         |                                     |
| 44.0     |                                               |                                     |
| 45       |                                               |                                     |
| 40       |                                               |                                     |
| 48       | <pre>var model = new MovieGenreViewMode</pre> | 10                                  |
| 49       | {                                             |                                     |
| 50       | Movies = filmListesi                          |                                     |
|          |                                               |                                     |

ADIM 13: Yine MoviesController.cs içindeki MovieGenreViewModel(), MoviesViewModel() olarak değiştirilir.

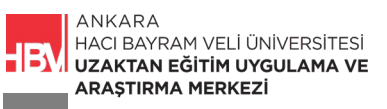

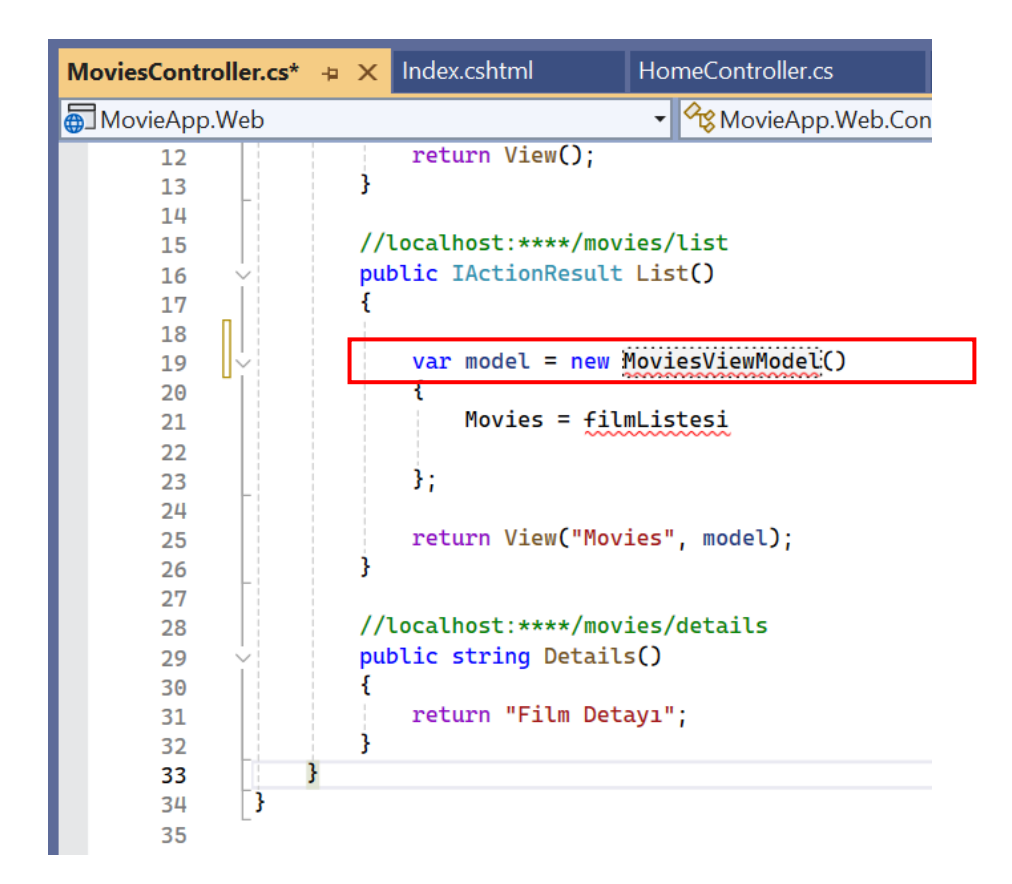

**ADIM 14:** Sağ Tarafta **Models** Klasörü içindeki MoviesGenreViewModel.cs dosyasının ismi MoviesViewModel.cs olarak güncellenir.

| ,<br>Microsoft Visual Studio X                                                                                                    | <ul> <li>Controllers</li> <li>C# HomeController.cs</li> <li>C# MoviesController.cs</li> <li>Data</li> <li>Models</li> <li>C# Genre.cs</li> </ul>                                                                                                    |
|----------------------------------------------------------------------------------------------------|----------------------------------------------------------------------------------------------------|
| Bir dosyayı yeniden adlandırıyorsunuz. Bu dosyadaki 'MovieGenreViewModel'<br>kod öğesine yapılan tüm başvurularda yeniden adlandırma işlemi<br>gerçekleştirmek ister misiniz?<br>Bir daha gösterme | C# HomePageViewModel cs C# Movie.cs C (# MoviesViewModel.cs C (# MoviesViewModel.cs C (# MoviesViewComponents C (# MoviesViewComponents C (# Movies |
| Sat: 11 Krkt: 1 BŞL CRLF                                                                                                    | Çözüm Gezgini Git Değişiklikleri Sınıf Görünümü<br>Özellikler → ╄ ×                                                                                                    |
|                                                                                                    | MoviesViewModel.cs     Dosya Özellikleri          •       •       •       •       •                                                                                                    |

ADIM 15: MoviesViewModel.cs içinden genre (tür) bilgisi kod satırı silinsin.

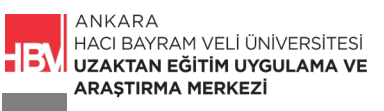

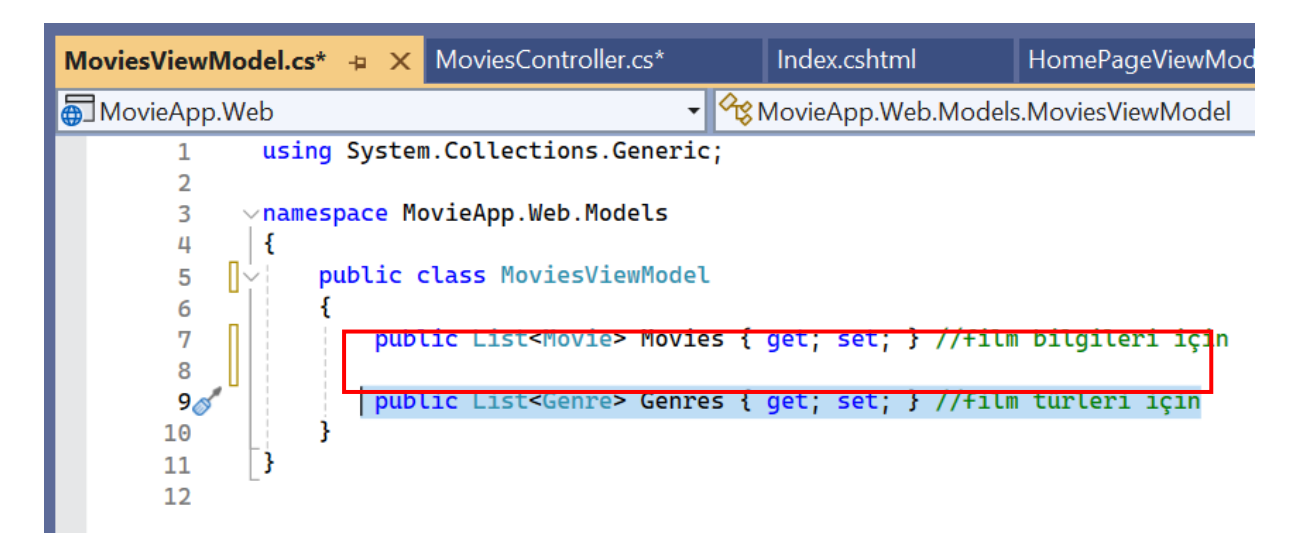

ADIM 16: MoviesViewModel.cs son görünümü.

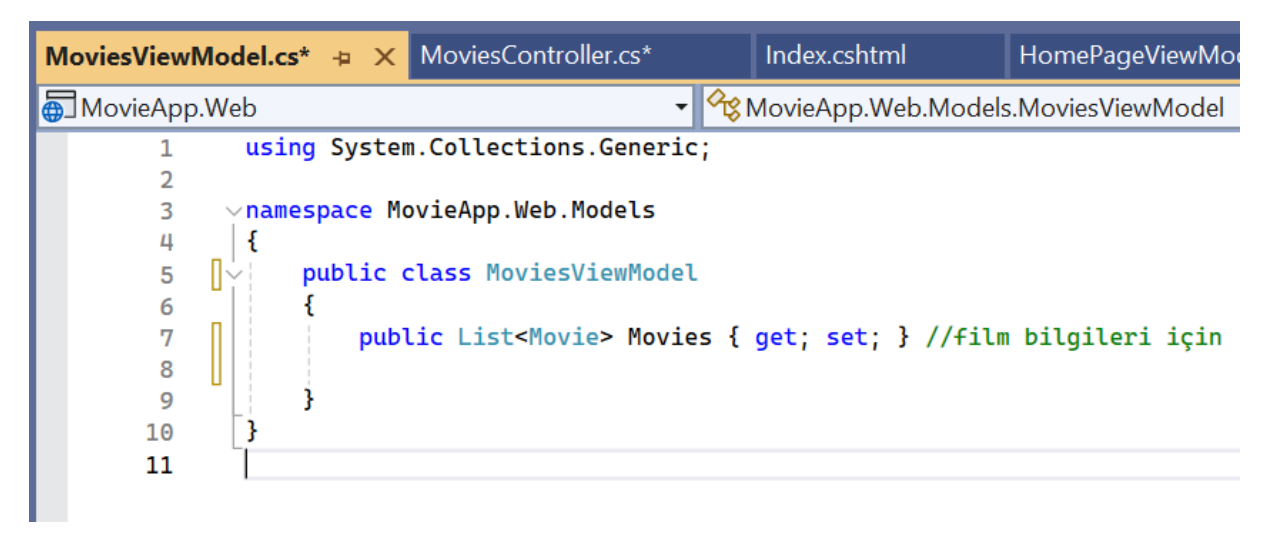

ADIM 17: MoviesController.cs içindeki kod bloğu düzenlenir.

| MoviesController.cs                        | s* -⊨ ×      | MoviesViewModel.cs*                                     |                  | Index.cshtml               | Hom          |
|--------------------------------------------|--------------|---------------------------------------------------------|------------------|----------------------------|--------------|
| 🖶 MovieApp.Web                             |              |                                                         | • <del></del>    | MovieApp.Web.C             | ontrollers.N |
| 7   {<br>8                                 | public<br>{  | class MoviesControl                                     | er :             | Controller                 |              |
| 11<br>12<br>13<br>14<br>15<br>16           | {<br>}<br>// | return View();                                          | s/list           | t                          |              |
| 17<br>18<br>19                             | pu<br>{      | blic IActionResult Li                                   | ist()            |                            |              |
| 20   ↓<br>21<br>22  ]<br>23<br><b>24</b> ♂ |              | <pre>var model = new Mov {     Movies = MovieF };</pre> | viesV:<br>Repos: | iewModel()<br>itory.Movies |              |
| 25                                         |              |                                                         |                  |                            |              |

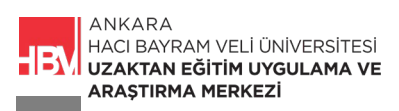

ADIM 18: GenresViewComponent.cs kod bloğu silinir.

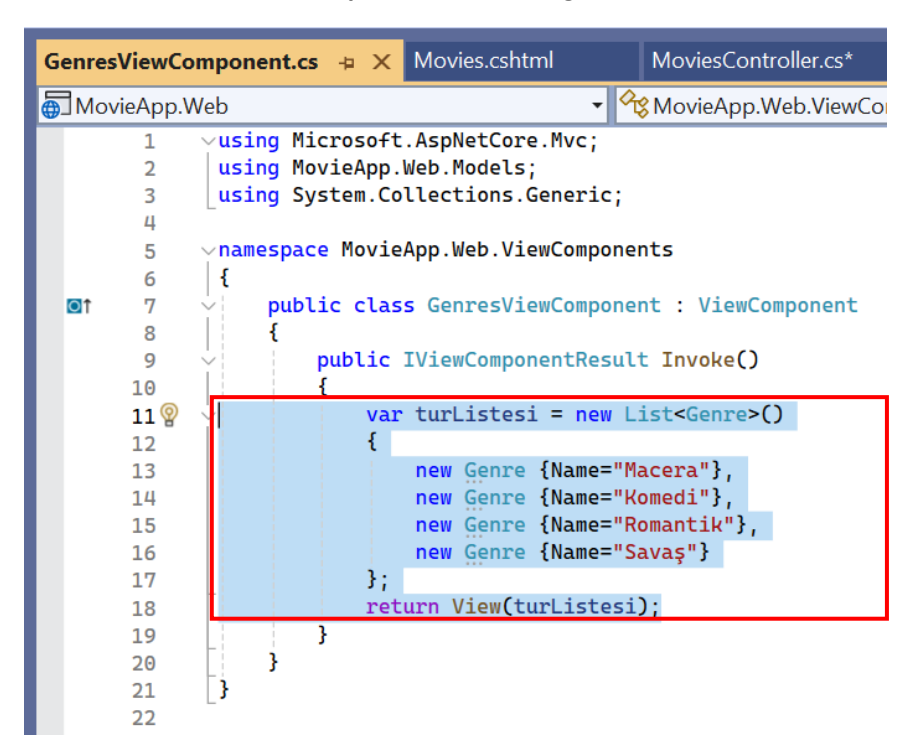

#### ADIM 19: Kod satırı eklenir.

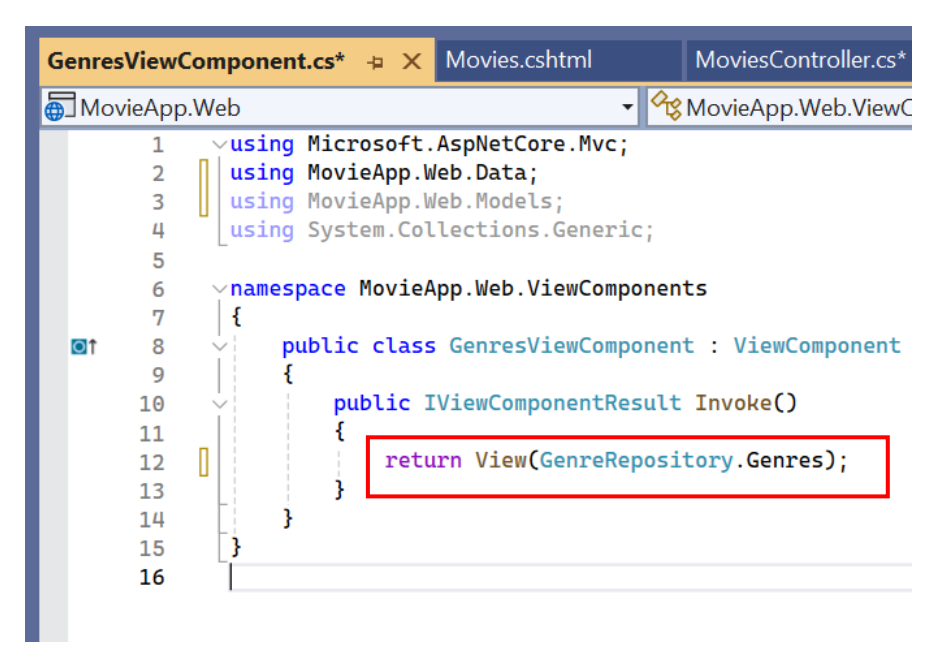

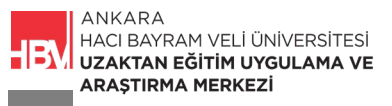

ADIM 20: Çalıştırılır anasayfa ve Movie/list kontrol edilir.

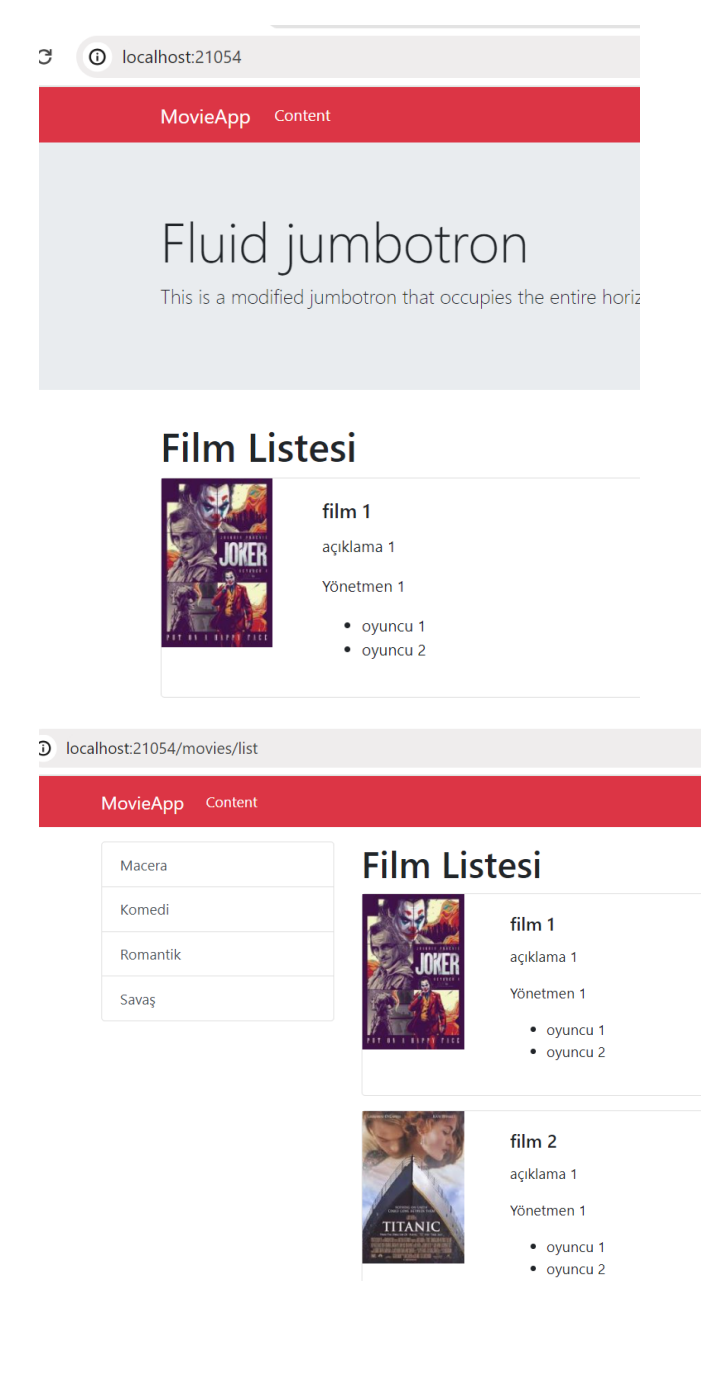

**ADIM 21: \_navbar.cshtml** dosyası içinde html kodlarında değişiklikler yaparak görünümü düzenleyelim.

- 1- Link eklemek için **#** işareti **/** ile değiştirilir.
- 2- Movies/list e giden Content link ismi Movies olarak değiştirlir.

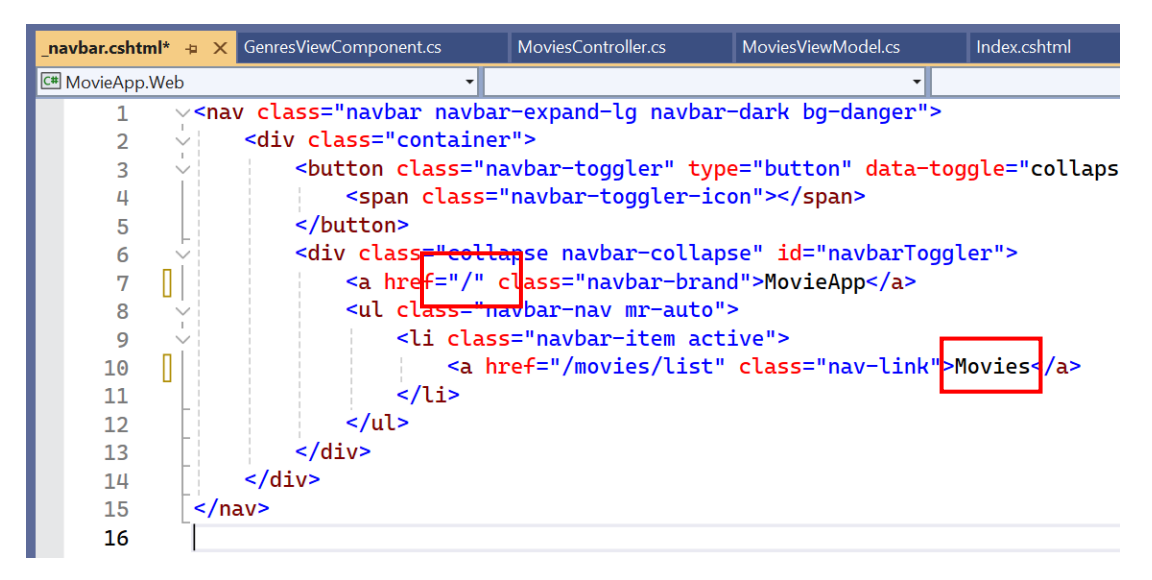

ADIM 22: Çalıştırılarak link kontrol edilir.

| 0             | localhost:21054 | 1           | ×              | +            |                                          |                  |
|---------------|-----------------|-------------|----------------|--------------|------------------------------------------|------------------|
| $\rightarrow$ | C O             | localhost:2 | 1054           |              |                                          |                  |
|               |                 |             | Movie          | Арр          | Movies                                   |                  |
|               |                 |             | FIL<br>This is | JIC<br>a mod | jumbotro<br>dified jumbotron that occupi | n<br>es the enti |
|               |                 |             | Filr           | n L          | istesi                                   |                  |

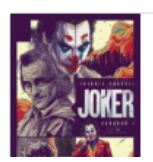

film 1 açıklama 1

Yönetmen 1

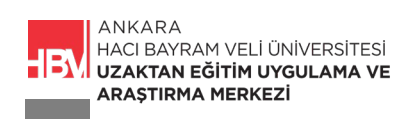

#### 2. DETAY SAYFASI

Bu bölümde her bir filme bir link ekleyelim. Linke tıkladığımızda o filme ilişkin detay bilgilere ulaşalım. Film başlığı dışındaki tüm bilgiler detay sayfasında yer alsın.

ADIM 1: Components klasörü içindeki \_movie.cshtml dosyasında filmin başlığı dışındaki bilgileri silelim

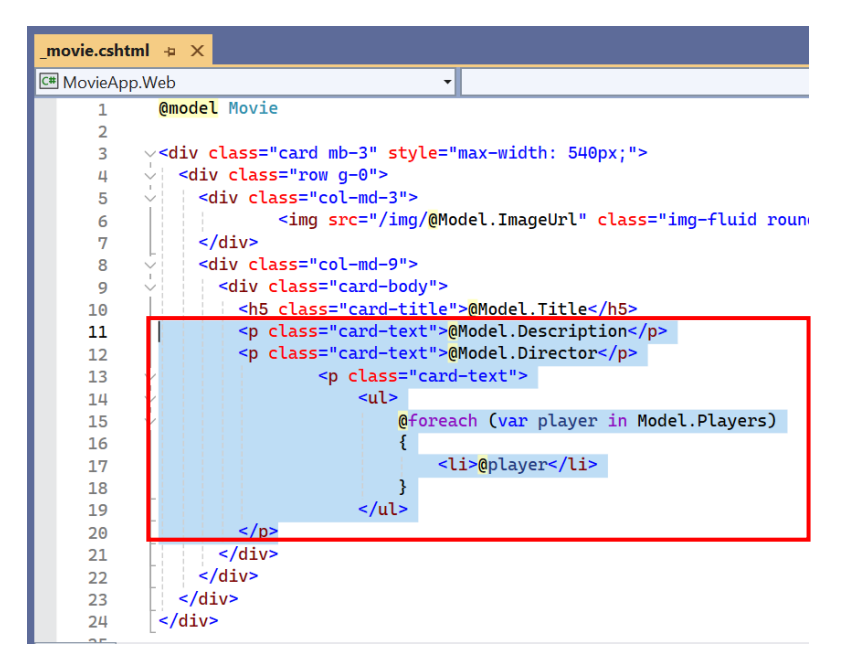

ADIM 2: Bizi film detay sayfasına götürecek bir link oluşturulur. İlgili html kod satırı ile.

| _movie.cshtml*     ⇒     ×                                                                                                    |
|----------------------------------------------------------------------------------------------------|
| C# MovieApp.Web                                                                                                    |
| 1 @model Movie                                                                                                    |
| 2                                                                                                    |
| 3 <pre> 3 <pre> 4 &lt; div class="card mb-3" style="max-width: 540px;"&gt; 3 4 4 5 4 4 4 4 5 4 4 5 4 4 5 4 4 5 4 4 5 4 4 5 4 4 5 4 4 5 4 4 5 4 4 5 4 4 5 4 4 5 4 4 5 4 4 5 4 4 5 4 4 5 4 4 5 4 4 5 4 4 5 4 4 5 4 4 5 4 4 5 4 4 5 4 4 5 4 4 5 4 4 5 4 4 5 4 4 5 4 4 5 4 4 5 4 4 5 4 4 5 4 4 5 4 4 5 4 4 5 4 4 5 4 4 5 4 4 5 4 4 5 4 4 5 4 5 4 5 4</pre></pre> |
| 4 <pre></pre> <div class="row g-0"></div>                                                                                                    |
| 5 <                                                                                                    |
| 6 <pre><img alt="@Model.Tit&lt;/pre&gt;&lt;/td&gt;&lt;/tr&gt;&lt;tr&gt;&lt;td&gt;7 &lt;/div&gt;&lt;/td&gt;&lt;/tr&gt;&lt;tr&gt;&lt;td&gt;8 &lt;div class=" class="img-fluid rounded-start" col-md-9"="" src="/img/@Model.ImageUrl"/></pre>                                                                                                    |
| 9 V <div class="card-body"></div>                                                                                                    |
| 10 <h5_class="card-title">@Model_Title</h5_class="card-title">                                                                                                    |
| 11 <b>v</b>                                                                                                    |
| 12                                                                                                    |
| 13                                                                                                    |
| 14                                                                                                    |
| 15 (/p>                                                                                                    |
| 16                                                                                                    |
| 17 //                                                                                                    |
| 18                                                                                                    |
| 19 [                                                                                                    |
| 20                                                                                                    |

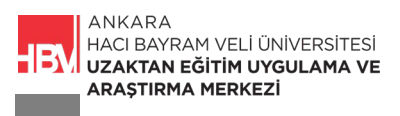

**ADIM 3:** Çalıştırılır kontrol edilir. Butona tıkladığımızda açılan sayfa MoviesController altındaki string değer tanımladığımız sayfa.

| ~      | 3             | ocalhos | :21054/movies/details/ × +       |  |
|--------|---------------|---------|----------------------------------|--|
| ÷      | $\rightarrow$ | G       | Iocalhost:21054/movies/details/1 |  |
| Film D | etayı         |         |                                  |  |

ADIM 4: MoviesController.cs altındaki kod bloğundaki değişiklik yapılır.

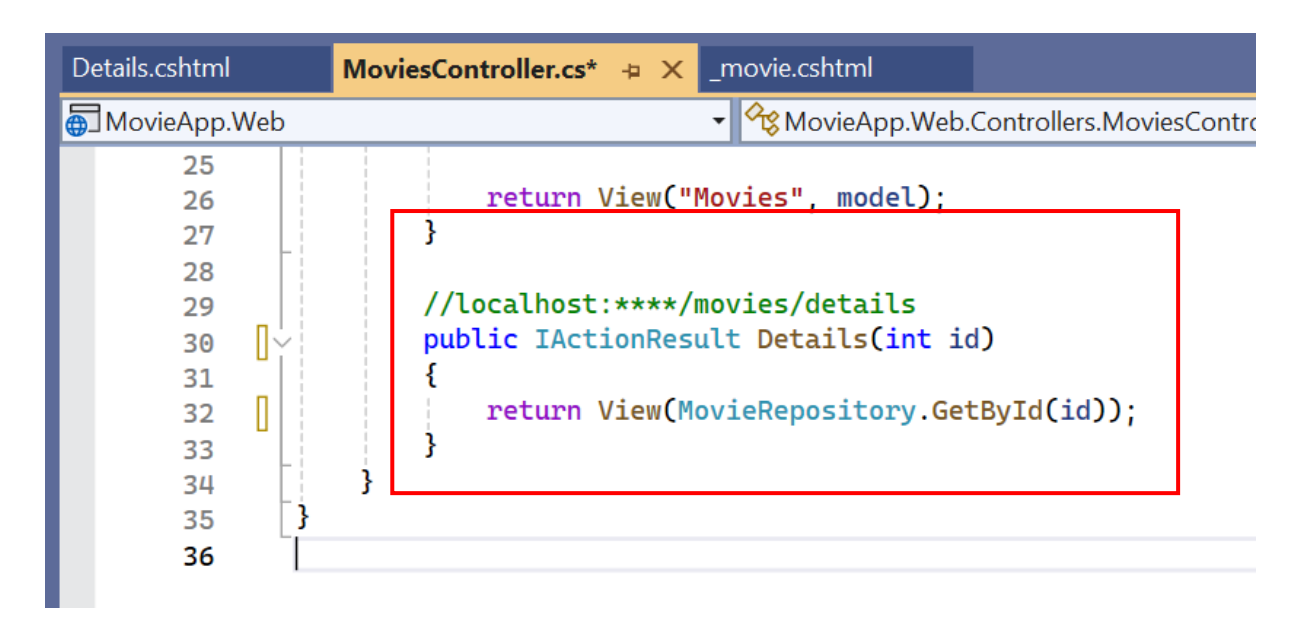

**ADIM 5:** Bir önceki aşamada yer alan string değeri bir Razor View oluşturarak değiştirelim. Razor View oluşturmak için; **Movies** klasörüne sağ tıkla Görünüm (View) seçilir.

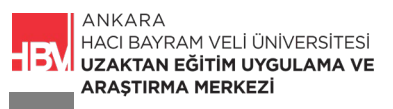

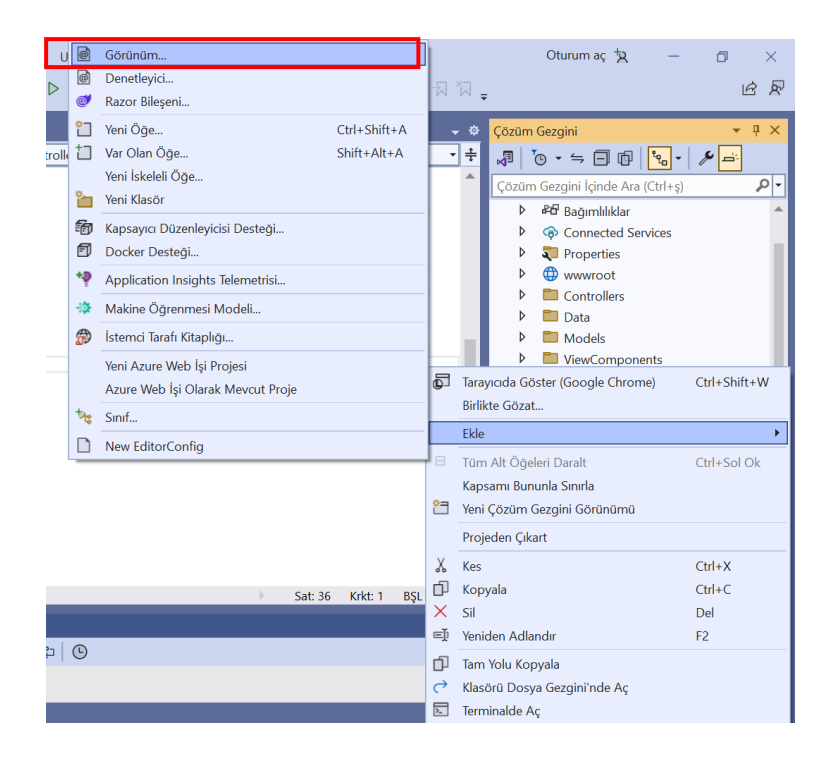

ADIM 6: Details.cshtml olarak isimlendirilir.

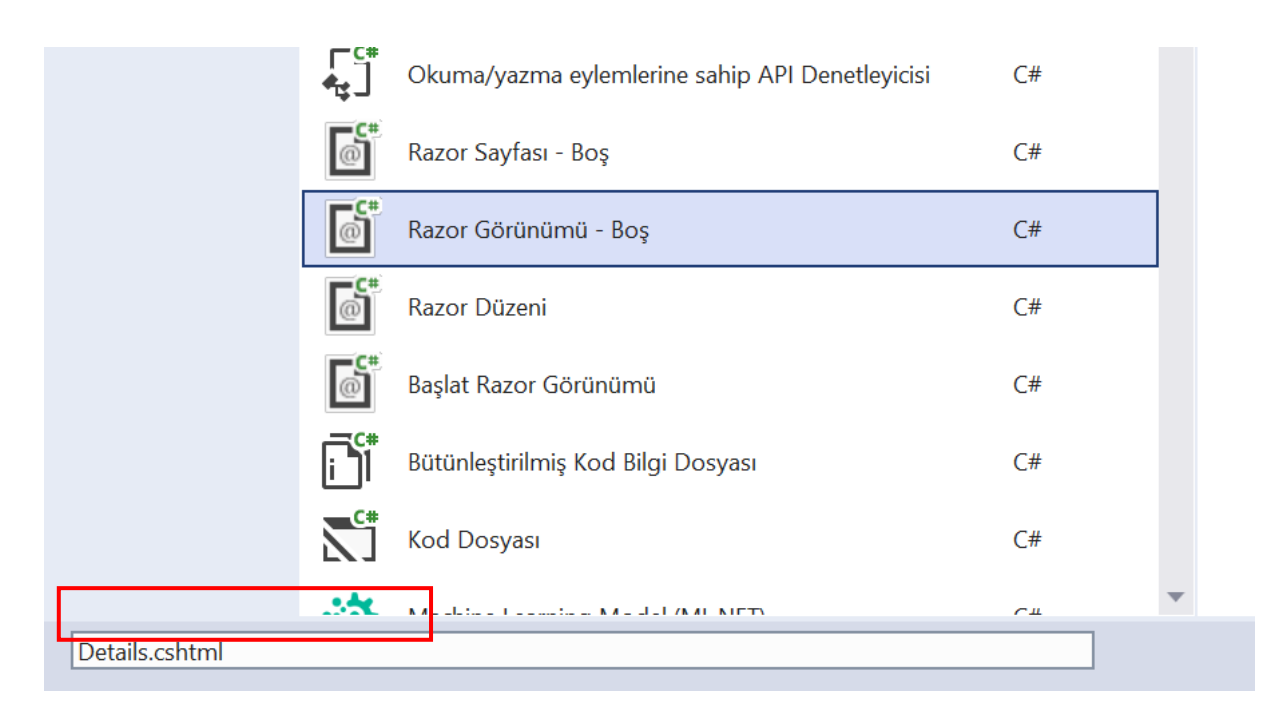

ADIM 7: Details.cshtml içerisine ilgili kod bloğu yazılır.

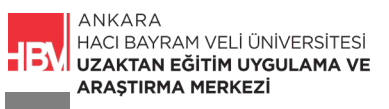

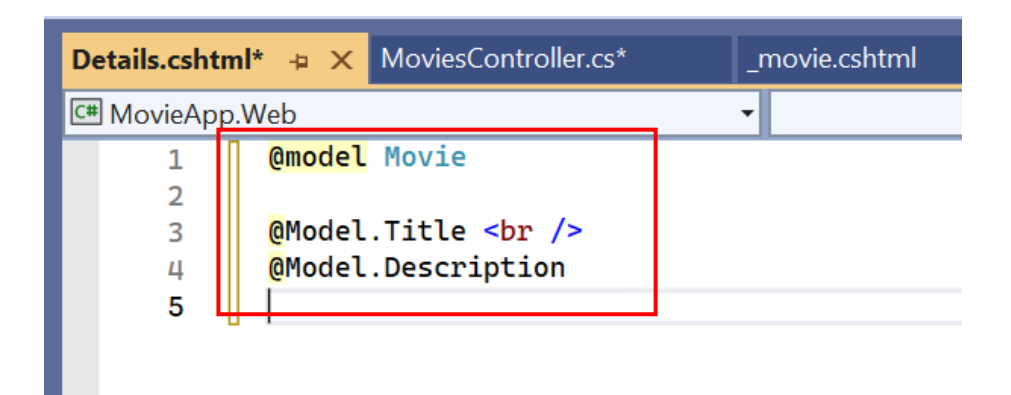

**ADIM 8:** Uygulama çalıştırılarak kontrol edilir. Örneğin film 2 ye tıkladığımızda film 2 nin detay sayfasına erişebiliyor muyuz?

| S localhost:210 | 54/movies/details/ × +           |
|-----------------|----------------------------------|
| → C O           | localhost:21054/movies/details/2 |
|                 | MovieApp Movies                  |
|                 | film 2<br>açıklama 1             |

**ADIM 9: Details.cshtml** içerisindeki Title ve Description satırlarını silelim ve html kodlarını görünümü daha güzel hale getirecek şekilde düzenleyelim.

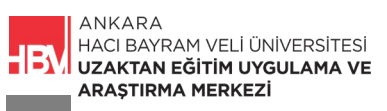

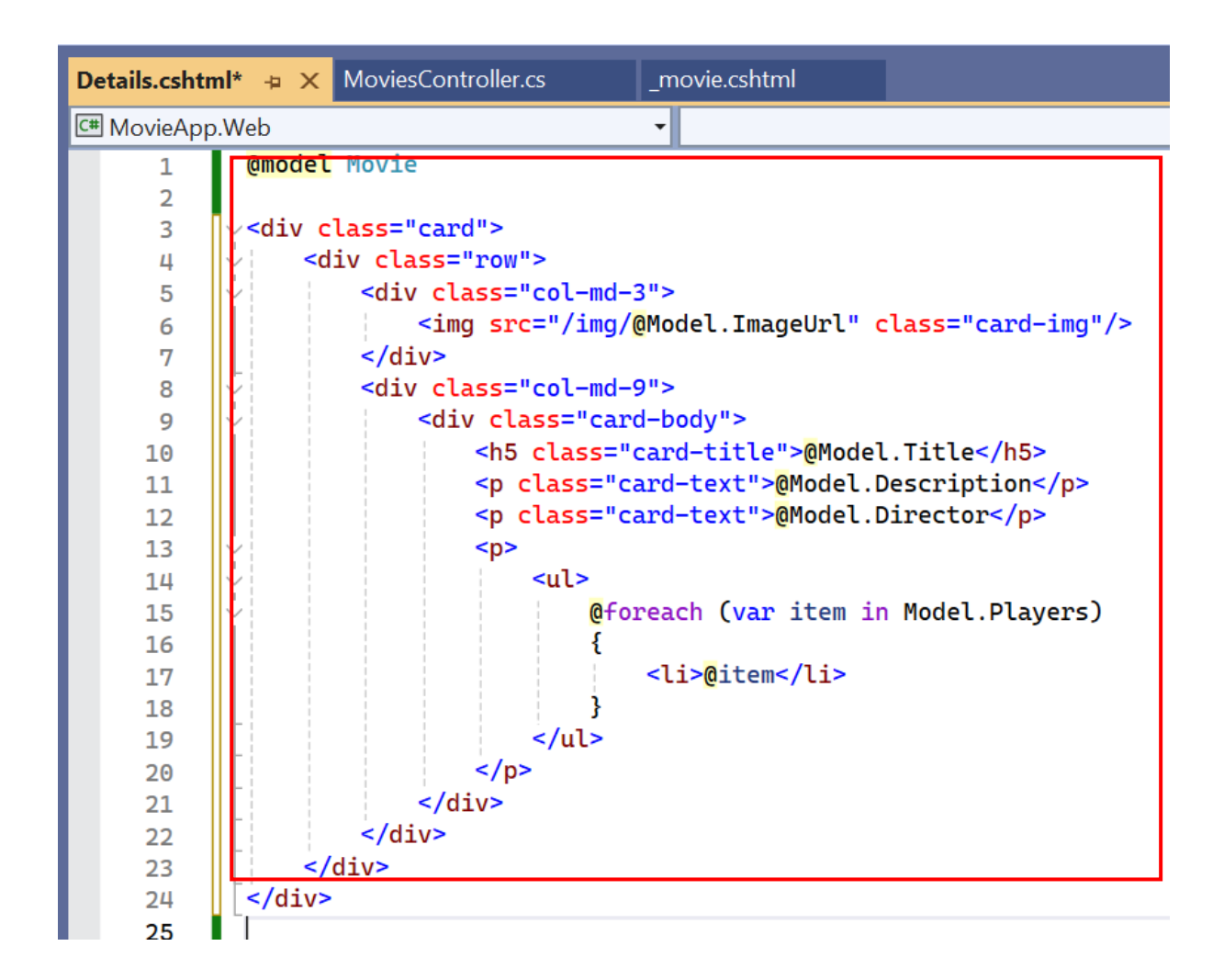

ADIM 9: Anasayfada farklı filmlerin detay butonuna tıklayarak açılan film detay sayfalarını kontrol edelim. Örneğin film 6.

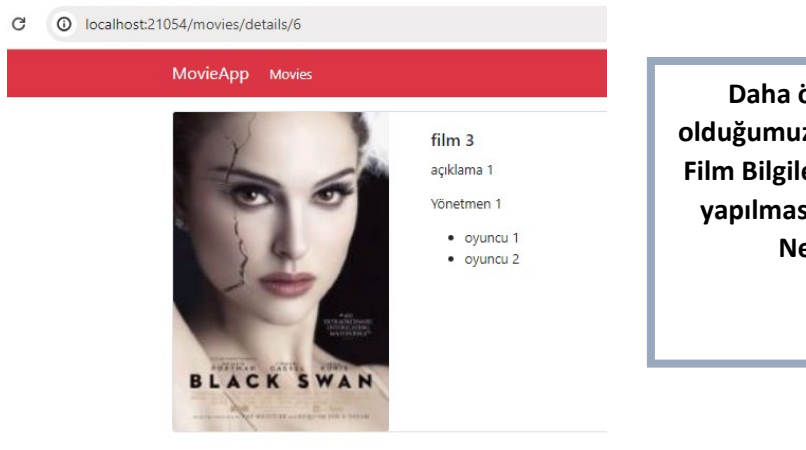

Daha önce oluşturmuş olduğumuz Film Türlerine göre Film Bilgilerini filtrelemek için yapılması gereken adımlar. Neler olabilir?

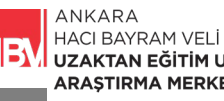

Hatırlayalım Filmler için **film bilgileri (Movie.cs)** ve **tür bilgileri (Genre.cs)** olmak üzere iki ayrı sınıfımız vardı.

Seçtiğimiz türe ait film bilgilerini nasıl listeleyebiliriz?

Her filmin yalnızca bir türe ait olduğunu varsayarsak. Adımlarımız şu şekilde ilerler;

### 3. TÜRE GÖRE FİLMLERİN FİLTRELENMESİ

ADIM 1: Genre.cs dosyasındaki Genreld bilgisi Movie.cs dosyasına eklenir.

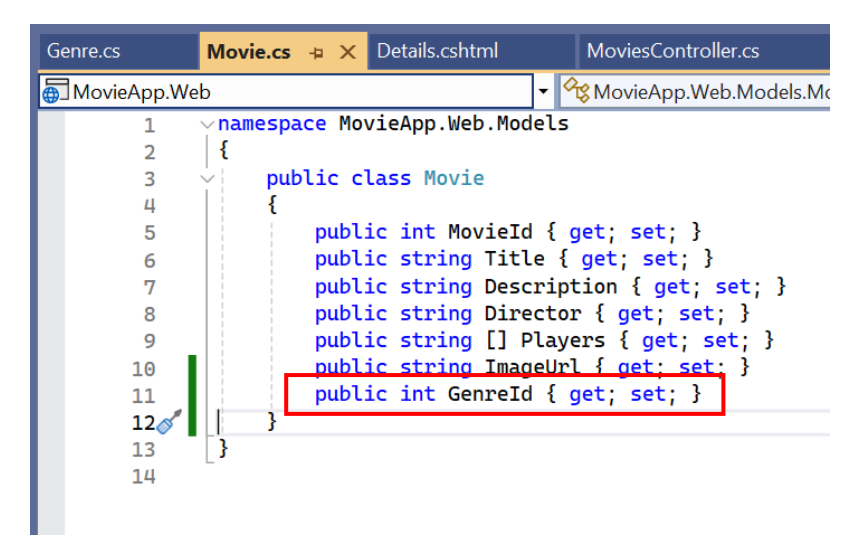

**ADIM 2:** GenreRepository.cs dosyası içerisinde daha önce film tür bilgilerine Genreld atamıştık. Oradaki Id bilgilerine göre; **MovieRepository.cs** dosyasındaki filmlerin her birine tür id leri (Genreld) eklenir.

NOT: Örneğin id si 2 olan komedi türünü herhangi bir filmle eşleştirmeyelim ve sayfanın boş geldiğini kontrol edelim

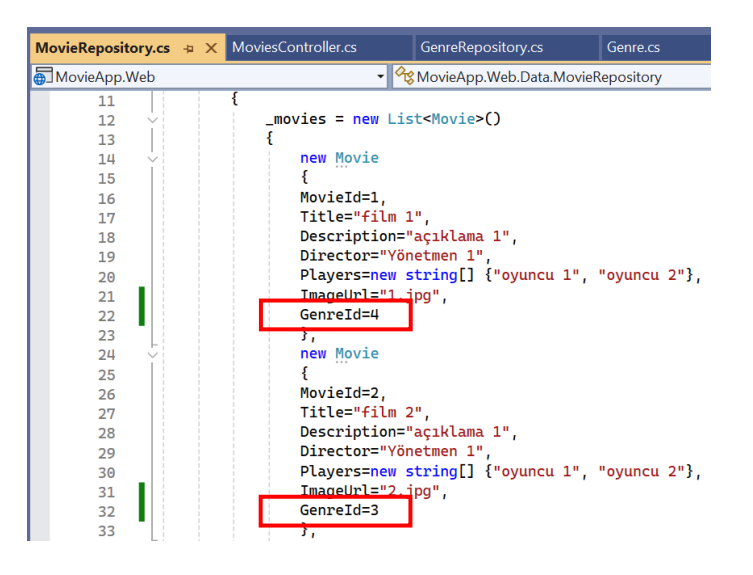

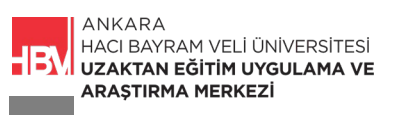

ADIM 3: Components Klasörü içindeki Genres klasörü içerisinde daha önce oluşturmuş olduğumuz Default.cshtml dosyasına ilgili değişiklikler yapılır.

| Default.csh | ntml* 🖕 🗙 MovieRepository.cs*                                                                                                    | GenreRepository.cs             | Genre.cs I |
|-------------|----------------------------------------------------------------------------------------------------|--------------------------------|------------|
| C# MovieAp  | op.Web                                                                                                    | •                              |            |
| 1           | <mark>@model</mark> List <genre></genre>                                                                                                    |                                |            |
| 2           |                                                                                                    |                                |            |
| 3           |                                                                                                    |                                |            |
| 4           | <pre>v<div class="list-group"></div></pre>                                                                                                    |                                |            |
| 5           | <pre>@foreach (var genre in</pre>                                                                                                    | Model)                         |            |
| 6           | {                                                                                                    |                                |            |
| 7           | <pre><a <="" href="/movies/l&lt;/pre&gt;&lt;/td&gt;&lt;td&gt;ist/&lt;mark&gt;@&lt;/mark&gt;genre.GenreId" td=""><td><pre>class="list-group-i</pre></td></a></pre> | <pre>class="list-group-i</pre> |            |
| 8           | }                                                                                                    |                                |            |
| 9           |                                                                                                    |                                |            |
| 10          |                                                                                                    |                                |            |
|             |                                                                                                    |                                |            |

ADIM 4: Kategori filtrelemesi olmadan da url in düzgün çalışabilmesi için Default.cshtml içine aşağıdaki kod satırı eklenir.

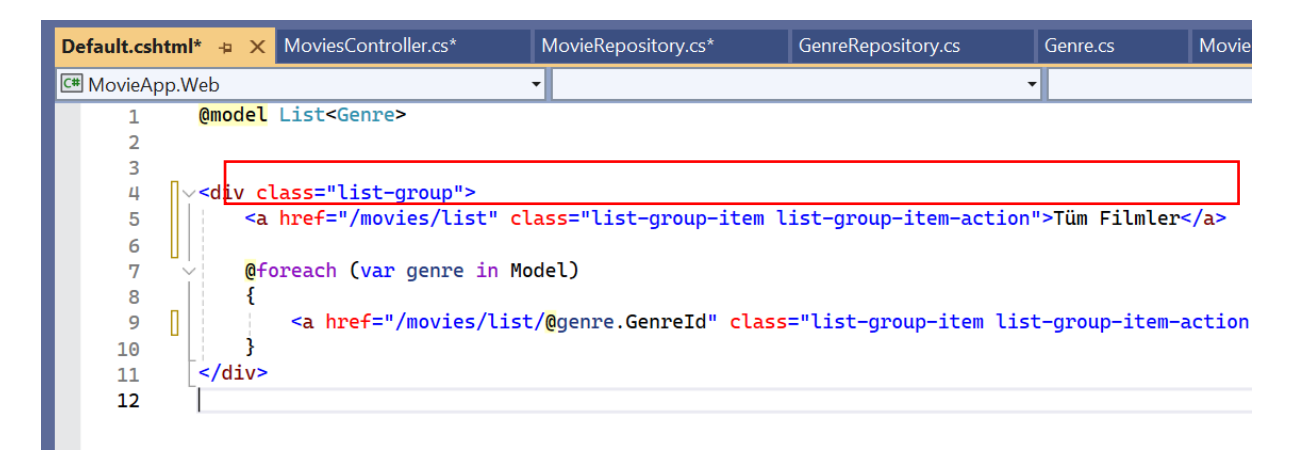

**ADIM 5:** Tür bilgilerinin id lerine göre url i düzenleyebilmek için **MoviesController.cs** dosyasında ilgili değişiklik yapılır. (**İnt? Ne işe yarar:** Eğer bir parametre göndermediysek **id=null** olsun)

| MoviesController.cs* 🗧 | X Default.cshtml* MovieRepository.cs* Genref     |
|------------------------|--------------------------------------------------|
| 🐻 MovieApp.Web         | <ul> <li>RovieApp.Web.Controllers.Mov</li> </ul> |
| 15                     |                                                  |
| 16                     | //localhost:****/movies/l <u>ist</u>             |
| 17                     | <pre>public IActionResult List(int? id)</pre>    |
| 18                     | {                                                |
| 19                     |                                                  |
| 20 🗸                   | <pre>var model = new MoviesViewModel()</pre>     |
| 21                     | {                                                |
| 22                     | Movies = MovieRepository.Movies                  |
| 23                     |                                                  |
| 24                     | 3;                                               |
| 25                     |                                                  |
| 26                     | return view("Movies", Model);                    |
| 27                     | 3                                                |
| 28                     | //localhost:****/movies/details/1                |
| 29                     | public TActionResult Details(int id)             |
| 21                     | {                                                |
| 32                     | return View(MovieRepository.GetBvId(id)):        |
| 33                     | }                                                |
| 2/1                    | 1                                                |

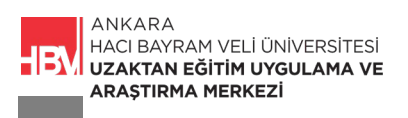

**ADIM 6:** Tür bilgisine göre bir filtreleme yapılıp yapılmayacağı url e gelen id bilgisi ile kontrol edilmelidir. Bunun için **MoviesController.cs** dosyasına ilgili if kod bloğu yazılır ve şu şekilde düzenlenir.

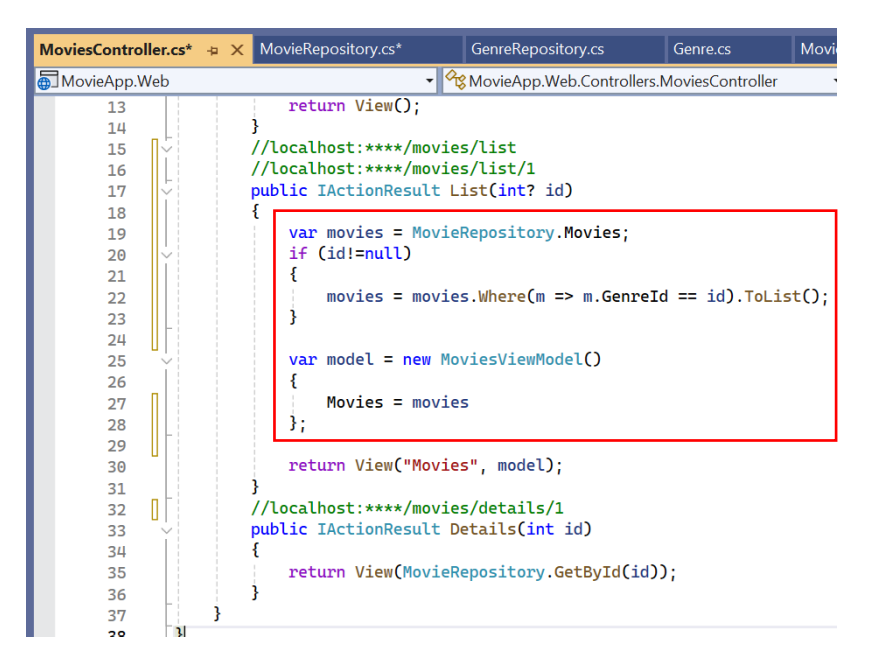

**ADIM 7:** Çalıştırılarak her bir tür kontrol edilir. Id si 2 olan Komedi türünün id sini herhangi bir filmle eşleştirmemiş ve boş bırakmıştık. Kontrol edelim.

| Tüm Filmler                                                                                  | Film Listesi                     |
|----------------------------------------------------------------------------------------------|----------------------------------|
| Macera                                                                                       | film 1                           |
| Komedi                                                                                       | JOKER details                    |
| Romantik                                                                                     |                                  |
| Savaş                                                                                        |                                  |
|                                                                                              | details                          |
| alhost:21054/movies/list/<br>MovieApp Movies                                                 | 1                                |
| alhost:21054/movies/list/<br>MovieApp Movies<br>Tüm Filmler                                  | Film Listesi                     |
| alhost:21054/movies/list/<br>MovieApp Movies<br>Tüm Filmler<br>Macera                        | Film Listesi                     |
| Alhost:21054/movies/list/1                                                                   | Film Listesi                     |
| Alhost:21054/movies/list/1<br>MovieApp Movies<br>Tüm Filmler<br>Macera<br>Komedi<br>Romantik | Film Listesi                     |
| Alhost:21054/movies/list/1                                                                   | Film Listesi<br>film 3<br>tetals |

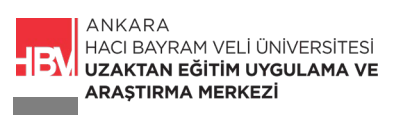

| () localho | st:21054/movies/list/2 |              |
|------------|------------------------|--------------|
| ١          | NovieApp Movies        |              |
|            | Tüm Filmler            | Film Listesi |
|            | Macera                 |              |
|            | Komedi                 |              |
|            | Romantik               |              |
|            | Savaş                  |              |

**ADIM 8:** Seçilen türde herhangi bir film olmaması durumunda sayfanın kullanıcıya boş gelmemesi ve bir uyarı vermesi için. Movies.cshtml dosyasında bir if bloğu oluşturarak kontrol edelim. Bunun için **Movies.cshtml** dosyasında ilgili kod bloğunu düzenleyelim.

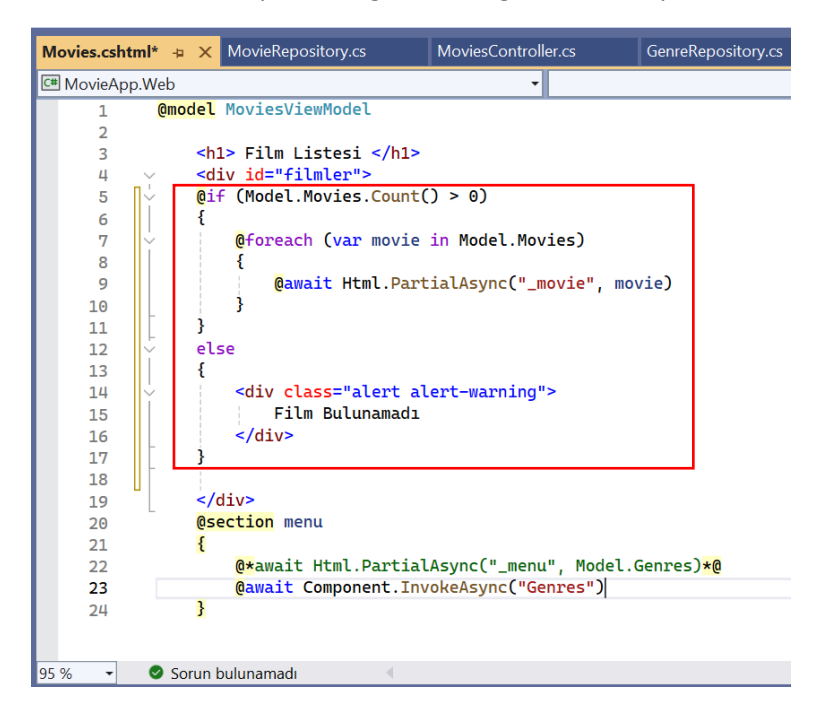

ADIM 9: Çalıştırarak boş olan sayfa kontrol edilir.

| localhost:21054/movies/list/2 |                 |  |
|-------------------------------|-----------------|--|
| MovieApp Movies               |                 |  |
| Tüm Filmler                   | Film Listesi    |  |
| Macera                        | Film Bulunamadı |  |
| Komedi                        |                 |  |
| Romantik                      |                 |  |
| Savaş                         |                 |  |

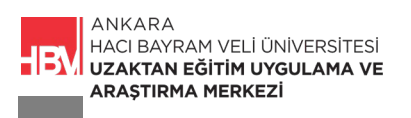

## 4. SEÇİLİ TÜR BİLGİSİNİN MENÜDE İŞARETLİ KALMASI

ADIM 1: GenresViewComponent.cs dosyasına id bilgisini tutmaya yarayan ilgili kod satırı eklenir.

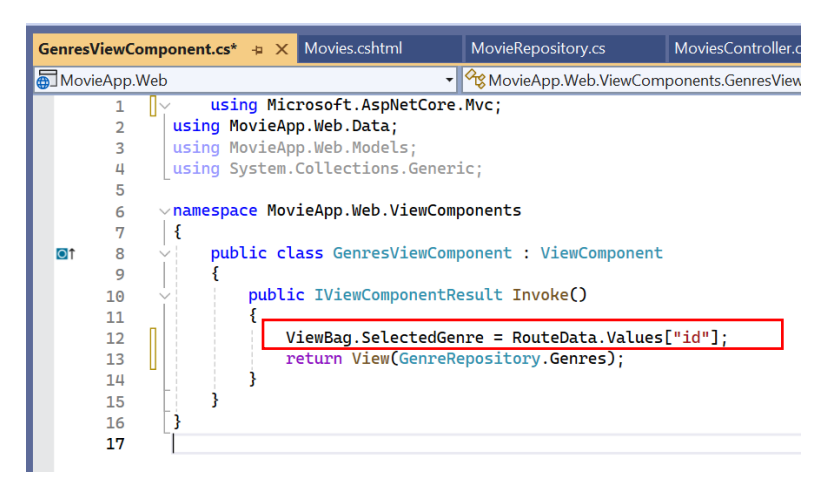

ADIM 2: Default.cshtml dosyasında ilgili değişiklikler şu şekildedir.

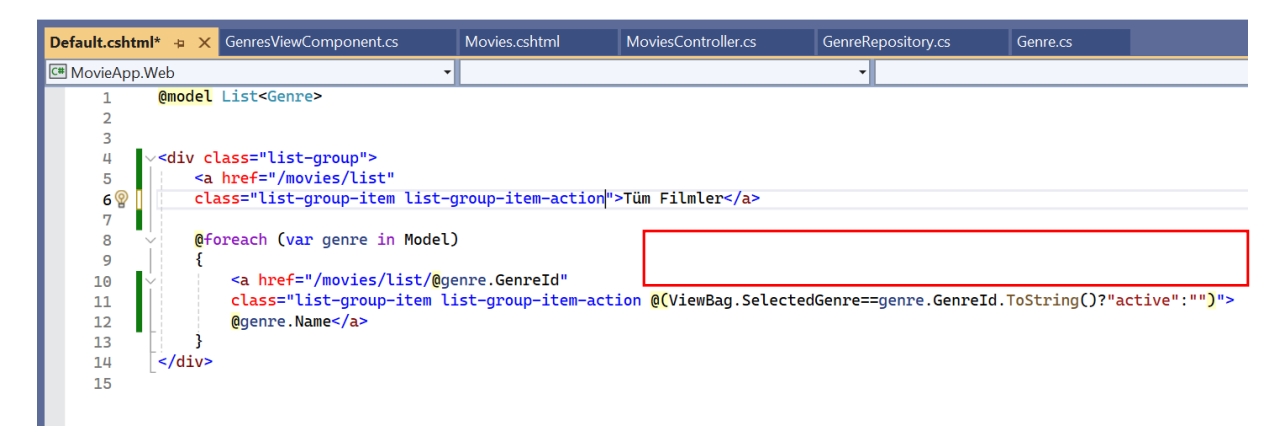

ADIM 3: Benzer kod satırı tüm filmler seçili olduğu duruma da eklenir.

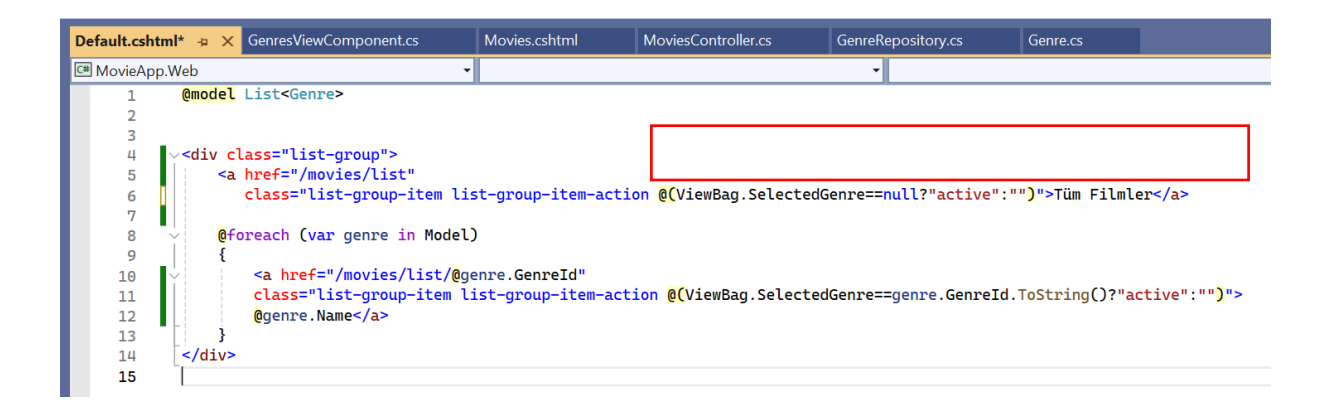

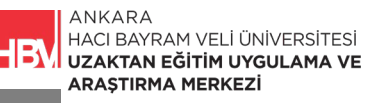

#### ADIM 4: Çalıştırarak kontrol edilir.

| C () localhost:21054/movies/list                                                                                                    |                                             |  |
|----------------------------------------------------------------------------------------------------|---------------------------------------------|--|
| MovieApp Movies                                                                                                    |                                             |  |
| Tüm Filmler                                                                                                    | Film Listesi                                |  |
| Macera                                                                                                    | film 1                                      |  |
| Komedi                                                                                                    | JOKER details                               |  |
| Romantik                                                                                                    |                                             |  |
| Savaş                                                                                                    | for an energy first                         |  |
|                                                                                                    | film 2<br>details                           |  |
|                                                                                                    |                                             |  |
| Iocalhost:21054/movies/list/3                                                                                                    |                                             |  |
| Iocalhost:21054/movies/list/3 MovieApp Movies                                                                                                    |                                             |  |
| O localhost:21054/movies/list/3          MovieApp       Movies         Tüm Filmler       Tüm Filmler                                                  | Film Listesi                                |  |
| <ul> <li>Iocalhost:21054/movies/list/3</li> <li>MovieApp Movies</li> <li>Tüm Filmler</li> <li>Macera</li> </ul>                                       | Film Listesi                                |  |
| Iocalhost:21054/movies/list/3           MovieApp         Movies           Tüm Filmler         Macera           Komedi         Komedi                  | Film Listesi<br>Film 2<br>Idetails          |  |
| Iocalhost:21054/movies/list/3          MovieApp       Movies         Tüm Filmler       Macera         Komedi       Romantik                           | Film Listesi<br>Film 2<br>Ideails           |  |
| Iocalhost:21054/movies/list/3          MovieApp       Movies         Tüm Filmler       Macera         Komedi       Romantik         Savaş       Savaş | Film Listesi         Film 2         Cetails |  |

#### ÇALIŞMA SORUSU

Invoke metodunun uygulamada kullanım amacı nedir açıklayınız.

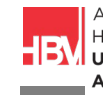